## Accessing the Advisement Report though Advisor Center

1. Pull up a student's Advisement Report by navigating to Main Menu > Self Service > Advisor Center> My Advisees.

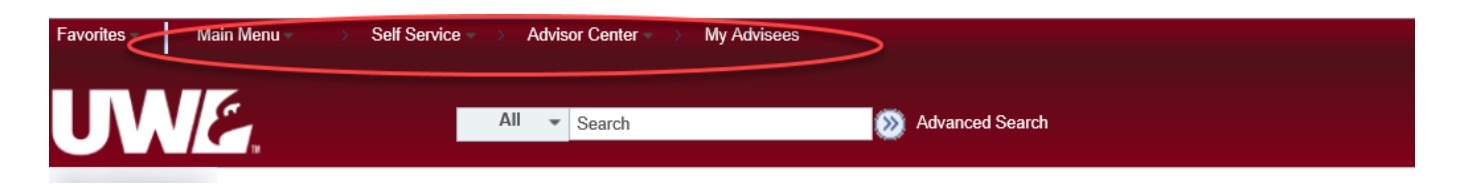

2. From the My Advisees page, click **View Student Details** next to the student whose report you need to view.

| My Advisees           |        |            |                       |             |                      |                                |           |                        |              |  |  |
|-----------------------|--------|------------|-----------------------|-------------|----------------------|--------------------------------|-----------|------------------------|--------------|--|--|
| Select display option |        |            | ption<br>nk to Photos | O Include o | hotos in list        |                                |           |                        |              |  |  |
|                       |        | C LI       |                       |             |                      |                                |           |                        |              |  |  |
|                       |        |            |                       |             |                      |                                |           | Personalize            | Find   💷   🔣 |  |  |
|                       | Notify | Photo      | Name                  | ID          | View Student Details | Plans                          | Level     | New Student Admit Type | Remove Hold  |  |  |
| 1                     |        | ŝ          |                       |             | View Student Details | BIO.BS, NUT.M, PA.PRE2         | Junior    |                        |              |  |  |
| 2                     |        | ŝ          |                       |             | View Student Details | BIO.BS, PA.PRE2, PSY.M         | Junior    |                        |              |  |  |
| 3                     |        | ŝ          |                       |             | View Student Details | BIO.BS, NUT.M, PA.PRE2         | Sophomore |                        |              |  |  |
| 4                     |        | <u>8</u> 9 |                       |             | View Student Details | BIO.BS, CHM.M,<br>PA.PRE2      | Sophomore |                        | Remove Hold  |  |  |
| 5                     |        | <u>2</u> 9 |                       |             | View Student Details | BIO.BS, MTH.M,<br>PA.PRE2      | Sophomore |                        |              |  |  |
| 6                     |        | ଛିବ୍       |                       |             | View Student Details | BIO.BS, PA.PRE2,<br>SAHBS.PROP | Senior    |                        |              |  |  |
| 7                     |        | ŝ          |                       |             | View Student Details | BIO.BS, PA.PRE2, PSY.M         | Junior    |                        |              |  |  |
| 8                     |        | ŝ          |                       |             | View Student Details | BIO.BS, PA.PRE2, PSY.M         | Junior    |                        |              |  |  |

3. On the Student Center tab, select **Advisement Report - AR** from the drop down menu in the Academics section and click the *icon* to generate the report. When done, click the **Cancel** button at the bottom of the AR. To view a different advisee, select that advisee from the **Change Advisee** list and click the green **Change** button.

| Advisee Student Center  |      |                           |                                                |        |        |  |  |  |  |  |  |  |
|-------------------------|------|---------------------------|------------------------------------------------|--------|--------|--|--|--|--|--|--|--|
|                         |      |                           |                                                |        |        |  |  |  |  |  |  |  |
| *Change Advise          |      |                           |                                                | $\sim$ | Change |  |  |  |  |  |  |  |
| ✓ Academics             |      |                           |                                                |        |        |  |  |  |  |  |  |  |
| My Class Schedule       | B    | eadlines 🛛 😡 URL          |                                                |        |        |  |  |  |  |  |  |  |
| Shopping Cart           | This | Week's Schedule           |                                                |        |        |  |  |  |  |  |  |  |
| Schedule Planner        |      | Class                     | Schedule                                       |        |        |  |  |  |  |  |  |  |
| Advisement Report · 🗸 📎 | 3    | BIO 203-21L<br>LAB (4096) | Th 7:45AM -<br>10:45AM<br>Prairie Springs 3015 |        |        |  |  |  |  |  |  |  |
|                         | 3    | BIO 203-420<br>LEC (2676) | Internet                                       |        |        |  |  |  |  |  |  |  |
|                         | 3    | CHM 103-32L               | Tu 7:45AM -<br>10:50AM                         |        |        |  |  |  |  |  |  |  |